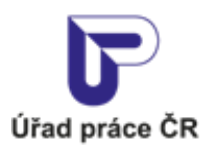

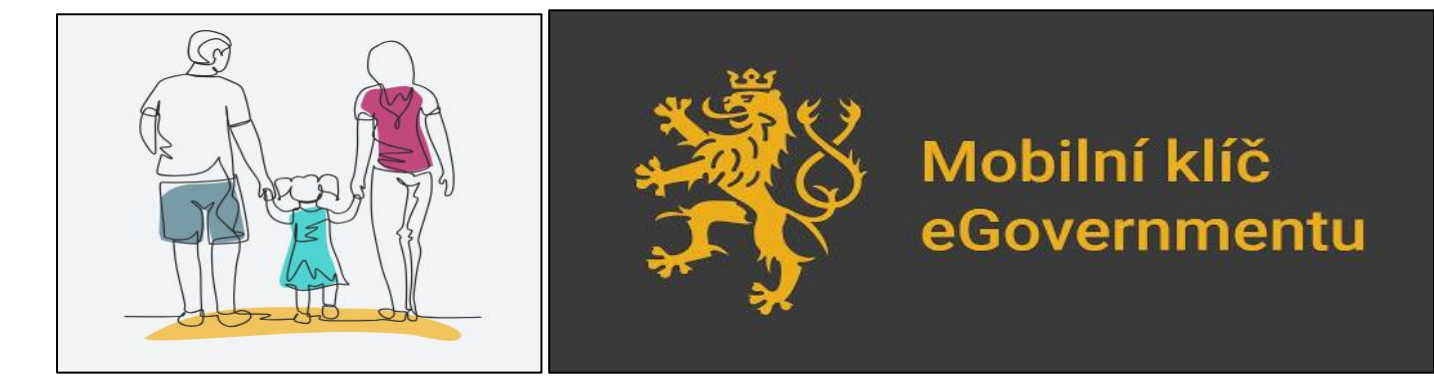

NESTŮJTE VE FRONTĚ, požádejte o zařazení do evidence uchazečů o zaměstnání a podporu v nezaměstnanosti elektronicky.

# Zřiďte si MOBILNÍ KLÍČ eGOVERNMENTU

## Jak na to?

## V první řadě budete potřebovat mobilní číslo telefonního operátora.

Stáhněte si do svého chytrého telefonu mobilní aplikaci:

#### Mobilní klíč eGovernmentu na Google Play

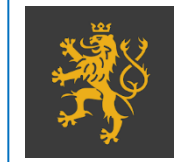

Mobilní klíč eGOVERNMENTU Ministerstvo vnitra

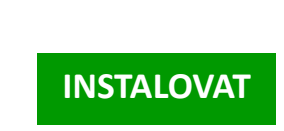

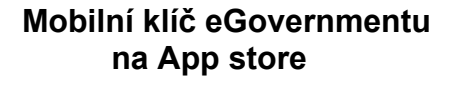

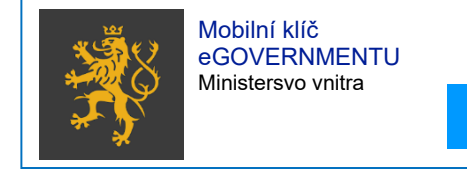

OTEVŘÍT

1. Spusťte si aplikaci Mobilní klíč eGovernmentu a v ní zvolte možnost

### « Chci si na CZECHPOINT zřídit účet v Národním bodu s přihlašováním mobilním klíčem ».

- 2. Zadejte své mobilní telefonní číslo, na které Vám následně přijde v podobě SMS kontrolní kód.
- 3. Přepište kontrolní kód ze zprávy SMS do aplikace mobilního klíče.
- 4. Potvrďte souhlas s pravidly.
- 5. Obraťte se na nejbližší kontaktní pracoviště Czech POINT a vyhledejte přepážku označenou logem Czech POINT. Předložte úředníkovi průkaz totožnosti a QR kód, který jste obdrželi po přihlášení do aplikace.

CZECHPOINT

6. Požádejte o zařazení do evidence uchazečů o zaměstnání a podporu v nezaměstnanosti elektronicky na: https://jenda.mpsv.cz/

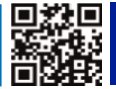